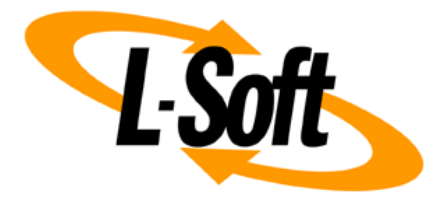

# LISTSERV Maestro 12 What's New

February 10, 2025 | © L-Soft Germany GmbH Isoft.com

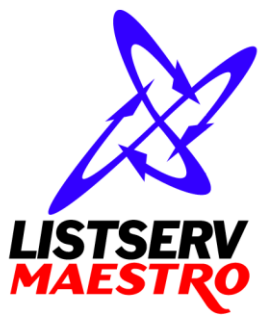

This document describes the main features that were added or changed in **LISTSERV Maestro 12**, as well as features that have been removed.

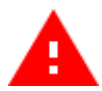

Throughout this document, descriptions of removed features are marked with the attention symbol shown on the left.

Information in this document is subject to change without notice. Companies, names, and data used in examples herein are fictitious unless otherwise noted. L-Soft Sweden AB does not endorse or approve the use of any of the product names or trademarks appearing in this document.

Permission is granted to copy this document, at no charge and in its entirety, provided that the copies are not used for commercial advantage, that the source is cited, and that the present copyright notice is included in all copies so that the recipients of such copies are equally bound to abide by the present conditions. Prior written permission is required for any commercial use of this document, in whole or in part, and for any partial reproduction of the contents of this document exceeding 50 lines of up to 80 characters, or equivalent. The title page, table of contents and index, if any, are not considered part of the document for the purposes of this copyright notice, and can be freely removed if present.

Copyright © 2003-2025, L-Soft Sweden AB All Rights Reserved Worldwide.

LISTSERV is a registered trademark licensed to L-Soft international, Inc.

L-SOFT and LMail are trademarks of L-Soft international, Inc.

CataList and EASE are service marks of L-Soft international, Inc.

All other trademarks, both marked and not marked, are the property of their respective owners. Some portions licensed from IBM are available at http://oss.software.ibm.com/icu4j/ This product includes code licensed from RSA Security, Inc.

This product includes software developed by the Apache Software Foundation (http://www.apache.org/).

All of L-Soft's manuals for LISTSERV are available in ASCII-text format via LISTSERV and in popular word-processing formats via ftp.lsoft.com. They are also available on the World Wide Web at the following URL:

#### URL: http://www.lsoft.com/manuals.html

L-Soft invites comment on its manuals. Please feel free to send your comments by e-mail to: <u>MANUALS@LSOFT.COM</u>

## Contents

| General                                                               | 1  |
|-----------------------------------------------------------------------|----|
| Simplified Window Handling                                            | 1  |
| Single Sign-On Support for SAML                                       | 2  |
| Support for One-Click Unsubscribes (RFC 8058)                         | 4  |
| Support for Standard Browser Back/Forward Navigation                  | 4  |
| Calendar View on Dashboard                                            | 4  |
| Mail Jobs                                                             | 5  |
| Dynamic Template Previews                                             | 5  |
| Support for Site-Wide Shared Templates                                | 6  |
| More Flexibility in Scheduling Repeated Delivery                      | 8  |
| New Layout of Job Details Pane                                        | 9  |
| Additional Delivery of Already Delivered Mail Jobs                    | 9  |
| Statistics per Job Delivery                                           | 10 |
| Simplified A/B-Split Mail Job Definition                              | 10 |
| Support for A/B-Split Drip Marketing Campaigns                        | 12 |
| Subscriber Data Import                                                | 12 |
| Schedules for Reusable Subscriber Data Importers                      | 12 |
| Reporting and Tracking                                                | 12 |
| Finer-Grained Delivery and Tracking Statistics                        |    |
| Report Email Subscriptions                                            | 13 |
| Administration Improvements                                           | 14 |
| Simplified Switch Between HUB / LUI and LISTSERV Web Interface        | 14 |
| LISTSERV Nodes: Central Configuration of LISTSERV Connection Settings | 14 |

## General

### Simplified Window Handling

Already at login, LISTSERV Maestro 12 introduces a behavior that is very different from earlier versions. Instead of the application home window opening a separate window for the login session, the same window (or tab) is now reused, which reduces clutter of browser windows and tabs:

| V 📓 LISTSERV Maestro 12.0-alpha8 X +            |      |   | -     |       | ×       |
|-------------------------------------------------|------|---|-------|-------|---------|
| ← → C ଲ 😄 https://maestro-beta.lsoft.com/lui/   | 07 X | * | Ð     | 6     | :       |
|                                                 |      |   | -12(Ö | alpha | 8 ⑦     |
|                                                 |      |   |       |       |         |
| LISTSERV Maestro<br>Login Required<br>Username: |      |   |       |       |         |
| Password:<br>Group:                             |      |   |       |       |         |
| Log In                                          |      |   |       |       | A Plenn |
|                                                 |      |   |       |       |         |

After suppling login credentials, this same window is used for the work session:

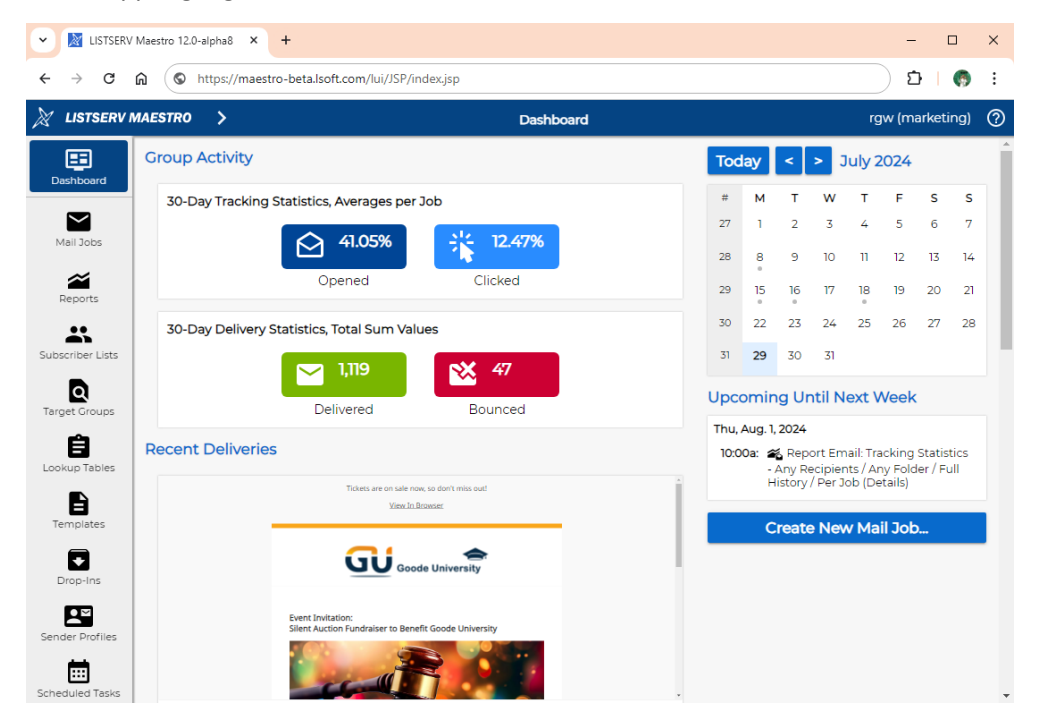

### Single Sign-On Support for SAML

LISTSERV Maestro 12 also includes the support for SAML-based Single Sign-On (SSO) that was introduced with LISTSERV Maestro 11.1. Configuration of SSO happens in the Administration HUB:

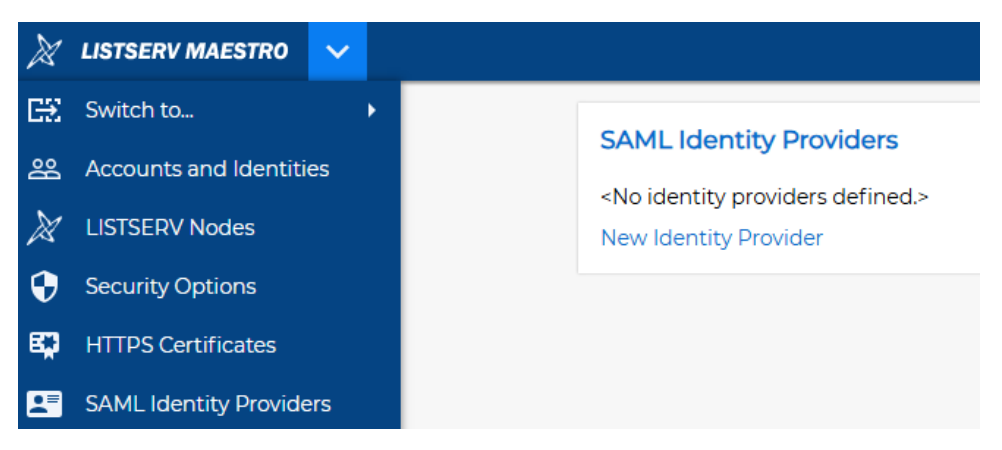

The first step is to add the settings for the desired SAML Identity Provider:

| × | LISTSERV MAESTRO           | > SAML Identity Provider Settings                                                  | admin | 0 |
|---|----------------------------|------------------------------------------------------------------------------------|-------|---|
|   |                            |                                                                                    | ОК    |   |
| : | SAML Identity Provid       | er Settings                                                                        |       |   |
|   | dentity Provider (IdP)     |                                                                                    |       |   |
|   | Display Name:              |                                                                                    |       |   |
|   | Metadata URL:              |                                                                                    |       |   |
| 1 | Single Log Out:            | Yes, also log out from IdP when users log out from LISTSERV Maestro                |       |   |
|   |                            | $\bigcirc$ No, keep IdP login established when users log out from LISTSERV Maestro |       |   |
|   | LISTSERV Maestro as Serv   | ice Provider (SP), when using the above IdP                                        |       |   |
|   | Contact Details for SP Me  | tadata                                                                             |       |   |
|   | Organization:              |                                                                                    |       |   |
|   | Email Address:             |                                                                                    |       |   |
|   | Details for SP Certificate |                                                                                    |       |   |
|   | Common Name:               |                                                                                    |       |   |
|   | Organizational Unit:       |                                                                                    |       |   |
|   | Organization:              |                                                                                    |       |   |
|   | Two-Letter Country Code:   |                                                                                    |       |   |

Note that additional configuration must happen via the IdP's configuration user interface, which is not shown here. Once completed, select the new authentication type "Authenticate Through SAML SSO":

| × | LISTSERV MAESTRO        | >   | Account single - User Authenti                                                                                                | cation | admin | ? |
|---|-------------------------|-----|----------------------------------------------------------------------------------------------------|--------|-------|---|
|   |                         |     |                                                                                                    |        | Save  |   |
| ι | Jser Authentication     |     |                                                                                                    |        |       |   |
|   | Use custom settings:    | •   | Authenticate With Internal Passwords in Maestro $$                                                                            |        |       |   |
| 4 | uthentication With Inte | ern | Authenticate With Internal Passwords in Maestro<br>Authenticate Through Windows Active Directory<br>Authenticate Through LDAP |        |       |   |
| S | et One-Time Password    |     | Authenticate Through SAML SSO                                                                                                 |        |       |   |

With this authentication type selected, login for the user (or users, if the configuration was done for a group or the whole system) is then federated to the IdP configured in the SAML Identity Provider Settings.

#### Support for One-Click Unsubscribes (RFC 8058)

This feature was also already available with LISTSERV Maestro 11.1 and is included in LISTSERV Maestro 12.0. Compliance with RFC 8058 (and fulfilling various other well-established best practices of bulk email senders, such as valid SPF and DKIM records, few if any spam complaints) prevents Google and/or Yahoo blocking bulk deliveries and yields an "Unsubscribe" button next to the email subject already in the inbox (if supported by the receiving ESP).

#### Support for Standard Browser Back/Forward Navigation

LISTSERV Maestro 12 now also supports navigation in the application by utilizing the browser's standard "Back" and "Forward" buttons. Note that this functionality is closely related to the simplified browser window management and improves ease of use.

#### Calendar View on Dashboard

Replacing the "Current And Upcoming Deliveries" and "Recent Deliveries" dashboard sections, LISTSERV Maestro 12 introduces the new Calendar View on previously executed and scheduled future tasks, where a "task" can be a Mail Job Delivery, a Scheduled Data Importer Run or the delivery of a Statistics Report Email.

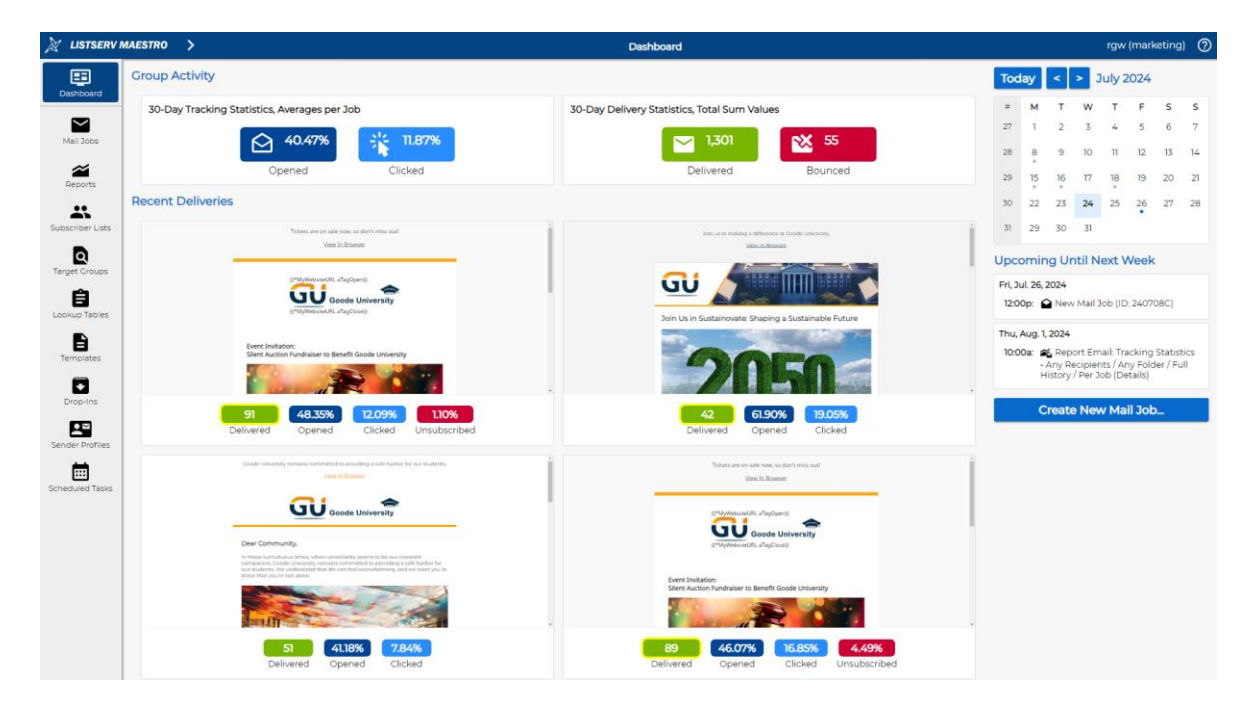

A similar calendar view is also available for administrators:

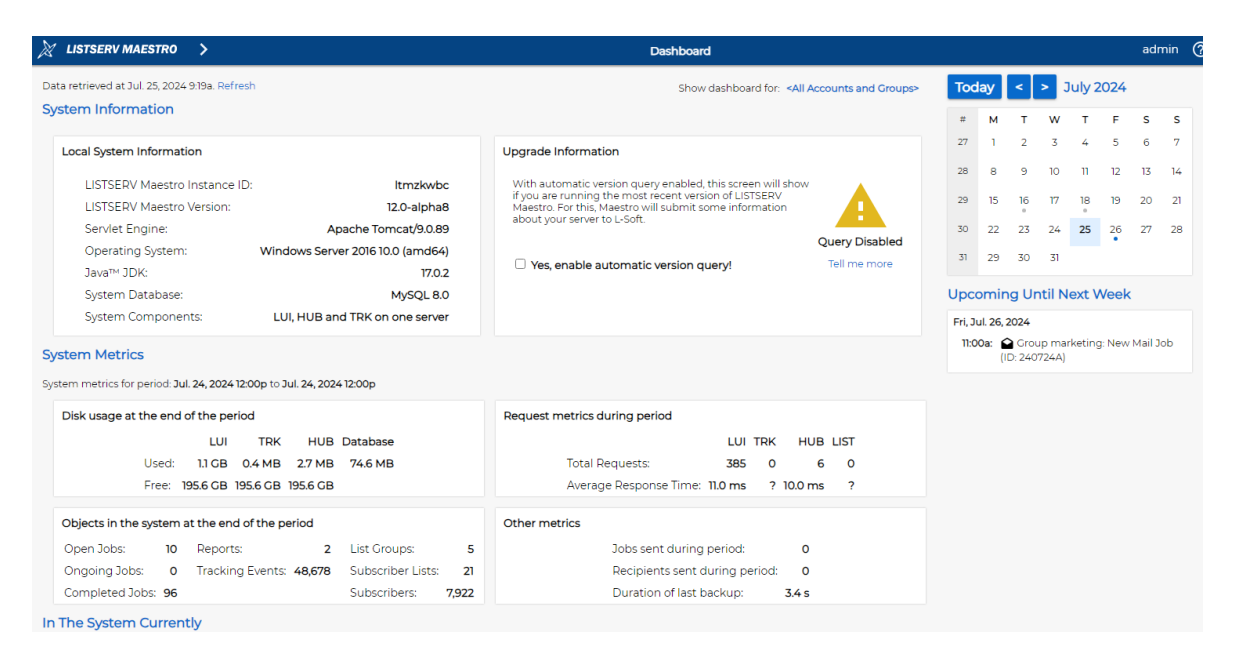

#### Both calendars are available in detail views for months, weeks and days:

| То | day < > July 2024                                                                                                    |                                        |     |                                                                                                    |                                              |     | Month V  |
|----|----------------------------------------------------------------------------------------------------|----------------------------------------|-----|----------------------------------------------------------------------------------------------------|----------------------------------------------|-----|----------|
|    | Mon                                                                                                    | Tue                                    | Wed | Thu                                                                                                    | Fri                                          | Sat | Sun Week |
| 27 | 1                                                                                                    | 2                                      | 3   | 4                                                                                                    | 5                                            | 6   | 7 Day    |
| 28 | 8<br>3:31p: 🍕 Report Email:<br>Tracking Statistics - Any<br>Recipients / Any Folder /<br>Full History / Per Job<br>(Details)  | 9                                      | 10  | 11                                                                                                    | 12                                           | 13  | 14       |
| 29 | 15<br>9:31a: 🍂 Report Email:<br>Tracking Statistics - Any<br>Recipients / Any Folder /<br>Full History / Per Job<br>(Details) | 16<br>Tue: ☑ Mail Job Delivery<br>(4x) | 17  | 18<br>Thu: Mail Job Delivery<br>(80x)<br>2239: ∰ Report Email:<br>Tracking Statistics - Any Folder /<br>Full History / Per Job<br>(Details) | 19                                           | 20  | 21       |
| 30 | 22                                                                                                    | 23                                     | 24  | 25                                                                                                    | 26<br>5:00p: 🖌 New Mail Job (ID:<br>240724A) | 27  | 28       |
| 31 | 29                                                                                                    | 30                                     | 31  |                                                                                                    |                                              |     |          |

### **Mail Jobs**

#### **Dynamic Template Previews**

Compared to previous versions, LISTSERV Maestro 12 improves how the user selects the desired content template for a mail job content. All template folders are shown with live previews of the templates listed in this folder

New and larger template previews are available in the Template Gallery when defining a Mail Job Content:

| 🕅 LISTSERV                             | MAESTRO >                                                                                                    | New Mail Job (ID: 240319D) - Define Email Content - Template Gallery                                                                                                    |                                                                                                    | single |
|----------------------------------------|----------------------------------------------------------------------------------------------------|----------------------------------------------------------------------------------------------------|----------------------------------------------------------------------------------------------------|--------|
| Dashboard                              |                                                                                                    |                                                                                                    |                                                                                                    | OK     |
| Mail Jobs                              | System Templates User-Defined Templates No Template Select a system template as the new content of the mail job (if applicable,                                                                                                    | you may opt to transfer the existing content to the new template).                                                                                                    |                                                                                                    |        |
| Reports                                | Category: All                                                                                                    |                                                                                                    |                                                                                                    | ~      |
| *                                      | Amsterdam                                                                                                    | Auckland                                                                                                    | Boston                                                                                                    | i 📃    |
| Subscriber Lists                       | TODO: Provider<br>Unit & Bosone<br>((*ListName))                                                                                                    | 1000 Petradar<br>Maa in Romar<br>((*UstNarme))                                                                                                    | The eligitation of the bit handly<br>the magnet of a kolumn kase<br>RE-20 INCE >     RE-20 INCE >     RE-20 INCE >                                                                                                    |        |
| Target Groups                          | 1000: Suble / Inscription                                                                                                    | TODO: Title here                                                                                                    | READ MORE > TODO: Title here TODO: Title here TODO: Title here                                                                                                    |        |
| Lookup Tables<br>Templates<br>Drop-Ins | TODO: Tick here With Learning to the second second | COLOR to be<br>the data and a grade and the data and the data and the da                                                                                                    | Vertical control         Vertical control         Vertical control         Vertical control           Vertical control         Vertical control         Vertical control         Vertical control           Vertical control         Vertical control         Vertical control         Vertical control           Vertical control         Vertical control         Vertical control         Vertical control           Vertical control         Vertical control         Vertical control         Vertical control           Vertical control         Vertical control         Vertical control         Vertical control           Vertical control         Vertical control         Vertical control         Vertical control           Vertical control         Vertical control         Vertical control         Vertical control           Vertical control         Vertical control         Vertical control         Vertical control           Vertical control         Vertical control         Vertical control         Vertical control           Vertical control         Vertical control         Vertical control         Vertical control           Vertical control         Vertical control         Vertical control         Vertical control |        |
| Sender Profiles                        | Roor Sala, deter a walk the sars<br>delete kons.<br>Raad Maco                                                                                                    | BEAD MADE                                                                                                    | HEAD MORE > HEAD MORE >                                                                                                    |        |
| Scheduled Tasks                        | TODD: Tile here TODD: Tile here TODD: Tile here                                                                                                    | TODO Title here TODO Title here TODO Title here                                                                                                    | URABACION<br>(EMANIENE)<br>ESTANDERI<br>ESTANDE<br>(EMANIE)<br>(EMANIE)                                                                                                    |        |
|                                        | Brisbane                                                                                                    | Cairo                                                                                                    | Chennai                                                                                                    |        |
|                                        | E La Constante<br>Bascha Binnes<br>E La Binnes<br>Marce La Market / Americana                                                                                                    | Electronic<br>Electronic<br>Electronic | USC //relaxidar<br>USC //relaxidar<br>USC // Insurer<br>[[*LinNume]]<br>USC 1.4445 / //warepten                                                                                                    |        |

Users who manage content templates also benefit from larger and dynamic previews:

| Builden Builden Builden Builden   Werdetetes Anstedam Anstedam   Werdetetes Anstedam Conce   Werdetetes Boston Conce   Boston Durkand Conce   Boston Durkand   Boston </th <th></th> <th>MAESTRO &gt;</th> <th>System</th> <th>n Templates   Newsletters</th> <th>single 🥥</th>                                                                                                    |                  | MAESTRO >                                                            | System                                                                                                    | n Templates   Newsletters                                                                                                    | single 🥥                                                                                                    |
|----------------------------------------------------------------------------------------------------|------------------|----------------------------------------------------------------------|----------------------------------------------------------------------------------------------------|----------------------------------------------------------------------------------------------------|----------------------------------------------------------------------------------------------------|
| Lot column       Column       Column <thcolumn< th="">       Column       Column<th></th><th><ul> <li>User-Defined Templates</li> <li>System Templates</li> </ul></th><th>Amsterdam</th><th>Auckland</th><th>Boston</th></thcolumn<>                                                                                                    |                  | <ul> <li>User-Defined Templates</li> <li>System Templates</li> </ul> | Amsterdam                                                                                                    | Auckland                                                                                                    | Boston                                                                                                    |
| Image: Normal dataAnterdam(Cancelle dataNormal dataBodonIIIIIIIIIIIIIIIIIIIIIIIIIIIIIIIII                                                                                                    | Dashibbard       | 🗸 🖿 Newsletters                                                      | 1000 metaadar<br>Vox.in.2mater                                                                                                    | TODIO I Proheador                                                                                                    | TIDO Polenter<br>Xue il Bonter                                                                                                    |
| Mai Jose Auckand Auckand <td></td> <td>Amsterdam</td> <td></td> <td></td> <td></td>                                                                                                    |                  | Amsterdam                                                            |                                                                                                    |                                                                                                    |                                                                                                    |
| Second Second   Percent Second   Consult Consult   Consult Second   Second Duncini   Second Second   Part Arun Second   Second Second   Second                                                                                                    | Mail 3obs        | Auckland                                                             | ({*ListName}))<br>TOD: Schelle / Decryster                                                                                                    | ([*ListName))<br>1000, Subtle / Description                                                                                                    | TODO: Suzime / Description                                                                                                    |
| Recis Bridane   Recis Bridane   Calos Calos   Calos Chenal   Duchal Duchal   Duchal Duchal   Bridane Bridane   Corenal Duchal   Bridane Bridane   Bridane Duchal   Bridane Duchal   Bridane Bridane   Bridane Duchal   Bridane Bridane   Bridane Bridane   Bridane Duchal   Bridane Bridane   Bridane Bridane                                                                                                    |                  | Boston                                                               |                                                                                                    | TODO THE BASE                                                                                                    | 7000 /paul No.                                                                                                    |
| Austral Carlo Consol   Subscreer Las Dunelin   Dunelin Dunelin   Bandard Fankfurt   Bandard Fankfurt   Carlos Carlos   Carlos Carlos   Bandard Fankfurt   Carlos Carlos   Carlos Carlos                                                                                                    | 2                | Brisbane                                                             | TABLE THE AVE                                                                                                    | 10200 Carbon Terre                                                                                                    | TODO: Title here                                                                                                    |
| Image: Section of the section of the section of th                               | Heports          | Cairo                                                                | TODO: Tobe nere                                                                                                    | Tigs when using the template in the<br>content of a mail loss                                                                                                    | 1000 Centrel 164                                                                                                    |
| Subscript Lts       I       Dublin       Image: Subscript Lts       Image: Subscript Lts       Ima                                                                                                    | *                | Chennai                                                              | Tigs when saling the tareplate in the contact of a mail you.                                                                                                    | When the article authom in tap     In Extrem Reput, the addpt                                                                                                    | Tips when using the temptate to the uniterial for the uniterial for the temptate to the uniterial for the temptate to the uniterial for the temptate temptat |
| Program Program   Program Program   Edinburgh Fankfurt   Program Program   Program Program   Program                                                                                                    | Subscriber Lists | Dublin                                                               | What the shoke is about it top for<br>bottom bayed, the watget should be for                                                                                                    | siticates the full width for the<br>enables the full width for the<br>enables their should subgify an<br>enables their should enables the                                                                                                    | What the active is struct it is used<br>Soften is used. The widged allocates the<br>Soften is used that allocates the<br>Soften is used that allocates the active is more than the                                                                                                    |
| Figst Dura: <ul> <li>Edinburgh</li> <li>Figst Dura:</li> <li>Figst Dura:</li></ul>                                                                                                    |                  | Dunedin                                                              | full width for the image, for fixed<br>multip, supply in image that about<br>multiple the latent                                                                                                    | Incipal possibility to both on the second second se | August and induction technical metrics<br>language provident technical and technical metrics<br>width.<br>a Truto metric Antiber and technical of the same                                                                                                    |
| Image: Serie Point Image: Serie Point   Image: Serie Point Image: Serie Point   Image: Serie Point <                                                                                                    | Target Groups    | Edinburgh                                                            | Soften eyest with:<br>• If vis-heat methor effect of the same<br>there are the dates of the                                                                                                    | same style, use the done tam of<br>the summarized time widget her.                                                                                                    | style, use the store loop of the<br>surrounding true weight box.<br>• A year on the surface have a "Made                                                                                                    |
| Locus Tables     F Andruit     Locus Tables     Top If Andruit     Locus Tables     Top If Andruit     Locus Tables     Locus Tables </td <td></td> <td>Edmonton</td> <td>summaring bias weight too.<br/>• If you do not worth to not a "least<br/>there's a data to work to not a "least<br/>there's a data to work to not y</td> <td>Marri' Autory, dicking it with the<br/>buttory dicking it with the</td> <td>Mene" leve, declain it with the levels<br/>Quintin tools.</td>                                                                                                    |                  | Edmonton                                                             | summaring bias weight too.<br>• If you do not worth to not a "least<br>there's a data to work to not a "least<br>there's a data to work to not y                                                                                                    | Marri' Autory, dicking it with the<br>buttory dicking it with the                                                                                                    | Mene" leve, declain it with the levels<br>Quintin tools.                                                                                                    |
| Lockup Teleri        F. Pegno <ul> <li>Clubatar             <li>Clubatar             <li>Clubatar             <li>Clubatar             <li>Clubatar             <li>Clubatar             <li>Clubatar             <li>Clubatar             <li>Clubatar             <li>Clubatar             <li>Clubatar             <li>Clubatar             <li>Clubatar             </li> <li>Clubatar             </li> <li>Clubatar             <li>Clubatar             </li> <li>Clubatar             <li>Clubatar             </li> <li>Clubatar             </li> <li>Clubatar</li></li></li></li></li></li></li></li></li></li></li></li></li></li></li></ul>                                                                                                    | 8                | Frankfurt                                                            | delate icon                                                                                                    | READ HORE                                                                                                    | READ MORE >                                                                                                    |
| Cickotar Cickotar   Cickotar Cickotar   Cickotar Cickotar   Heisinki Fickotar   Heisinki Cickotar   Heisinki Cickotar   Heisinki Cickotar   Bishabili Cickotar   Schoolard Tress Schoolard Tress   Kingston Cickotar   Kingston Cickotar   Kingston Cickotar   Kingston Cickotar   Schoolard Cickotar Cickotar   Schoolard Cickotar Cickotar                                                                                                    | Lookup Tables    | Fresno                                                               | Rad New                                                                                                    |                                                                                                    | TODO: Title here TODO: Title here                                                                                                    |
| Condition Clasgow   Bisdow Havana   Bisdow Havana   Bisdow Bisdow   Bisdow Bisdow   Bisdow <td></td> <td>Gibraltar</td> <td>TODO: Title here TODO: Title here TODO: Title here</td> <td></td> <td></td>                                                                                                    |                  | Gibraltar                                                            | TODO: Title here TODO: Title here TODO: Title here                                                                                                    |                                                                                                    |                                                                                                    |
| Image: Construction   Drug instruction   Bridshina   Image: Construction   Image: Construction   Image: C                                                                                                    | Templates        | Glasgow                                                              |                                                                                                    |                                                                                                    |                                                                                                    |
| Dipolition     Helsinkl     Brithone     Calco     Chennal       Dipolition     Indianapolitic     Indianapolitic     Indiapolitic     Indiapolitic     Indianapol                                                                                                    |                  | Havana                                                               |                                                                                                    | TODO: The nere TODO: The nere                                                                                                    |                                                                                                    |
| Direirs     Indianapolis     Brithon     Color     Chennal       Senser Portis:     Bakarta     Image: Color Color Co                                                                                             |                  | Helsinki                                                             |                                                                                                    |                                                                                                    |                                                                                                    |
| Image: Sense brains     Image: Sense brains     Image: Sense bra                                                                                                    | Drop-Ins         | Indianapolis                                                         | Brisbane                                                                                                    | Cairo                                                                                                    | Chennai                                                                                                    |
| Sense Poirles     i      Jakaria     i      Total     i      Total     i      Total     i      Total       Schedued Tests     i      Jakaria     i      Los angeles     i      Los angeles     i      Los angeles     i      Los angeles        Madrid      Madrid      i      Nessau      i      Conserventer      i      Conserventer      i      Conservent                                                                                                    |                  | Istanbul                                                             | 1000 Persoder                                                                                                    | TODO Prefusator                                                                                                    | 100. Polonie                                                                                                    |
| Bit Schannesburg     Dubwer Lubwer     Image: Constraint of the constraint of the con                                   | Sender Profiles  | Jakarta                                                              |                                                                                                    | TRATICIDEE                                                                                                    | Vendelinaasi                                                                                                    |
| Kathmandu     Kotok     Kotok     Kotok       Schedulet Tass     Kathmandu     COO Taskee     In standard     In standard       Kingston     Coo Taskee     In standard     In standard     Totol Taskee       Libon     Coo Taskee     In standard     Totol Taskee     In standard       Libon     Coo Taskee     In standard     Totol Taskee     Totol Taskee       Madrid     In standard     In standard     Totol Taskee     Totol Taskee       Madrid     In standard     In standard     Totol Taskee     Totol Taskee       Nassau     Totol Taskee     In standard     Totol Taskee     Totol Taskee                                                                                                    |                  | Johannesburg                                                         | ThisNamel I                                                                                                    | ((*LesName))                                                                                                    | [[*ListName]]                                                                                                    |
| Avideus i las     i kingston     Tabo Ite net     is i sease     is instance item       I Usbon     Usbon     Tabo Ite net     Tabo Ite net       I Usbon     Tabo Ite net     Tabo Ite net       I Usbon     Tabo Ite net     Tabo Ite net       I Usbon     Tabo Ite net     Tabo Ite net       I Usbon     Tabo Ite net     Tabo Ite net       I Usbon     I Usbon     I Usbon       I Nassau     I I I I I I I I I I I I I I I I I I I                                                                                                    |                  | Kathmandu                                                            |                                                                                                    | TODO Subrits / Description                                                                                                    | 1000: Subthe / Description                                                                                                    |
| Usbon     Toto Strategies       Los Angeles        • • • • • • • • • • • • • • • •                                                                                                    | scheduled tasks  | Kingston                                                             | TODO: Title here                                                                                                    | In this Newlatter<br>1990 Automatic 1 (1990) Automatic 1 (1990) Automatics 1 (Automatics Danaly                                                                                                    | T000. Title here                                                                                                    |
| Madrid<br>Mabine<br>Nassau<br>2<br>Nassau<br>2                                                                                                    |                  | Lisbon                                                               | Tips when using the template in the content                                                                                                    | TODO: Title here                                                                                                    | Contraction of the local division of the local division of the loc |
| Madrid Melbourne<br>Nassau P                                                                                                    |                  | Los Angeles                                                          | Teter The addes is above 1756-15     Determined the addes is broken                                                                                                    |                                                                                                    |                                                                                                    |
| Melbourne Statistica and Statistica and Statistica |                  | Madrid                                                               | Pro fail and the the integer Free next in the second second secon |                                                                                                    |                                                                                                    |
| Nassau a - www.adata.adata                                                                                                    |                  | Melbourne                                                            | <ul> <li>If you need an other a stable of the<br/>outer style, which for clock stamp of the<br/>outer style, which for clocks stamp of the </li> </ul>                                                                                                    | Carlos and the second and the second second s                                                                                                    | a man and a man and a man and a man and a man and a man and a man and a man and a man and a man and a man and a                                                                                                    |
|                                                                                                    |                  | Nassau                                                               | Garniedong Das existing fors     Pyro do sol e vanto e A Ream     Maria "subto", dana e A Ream     Maria "subto", dana e A Ream                                                                                                    | and the second second s | and the second second                                                                                                    |
| Nice                                                                                                    |                  | Nice Nice                                                            | Europa delle kon                                                                                                    | and and the same of the same                                                                                                    | Total Contentions                                                                                                    |

#### Support for Site-Wide Shared Templates

LISTSERV Maestro 12 adds the option (for authorized users) to mark their content templates as "Public" and thus make them available for other users outside of the current user group. Here is a user who has enabled a template for all other users:

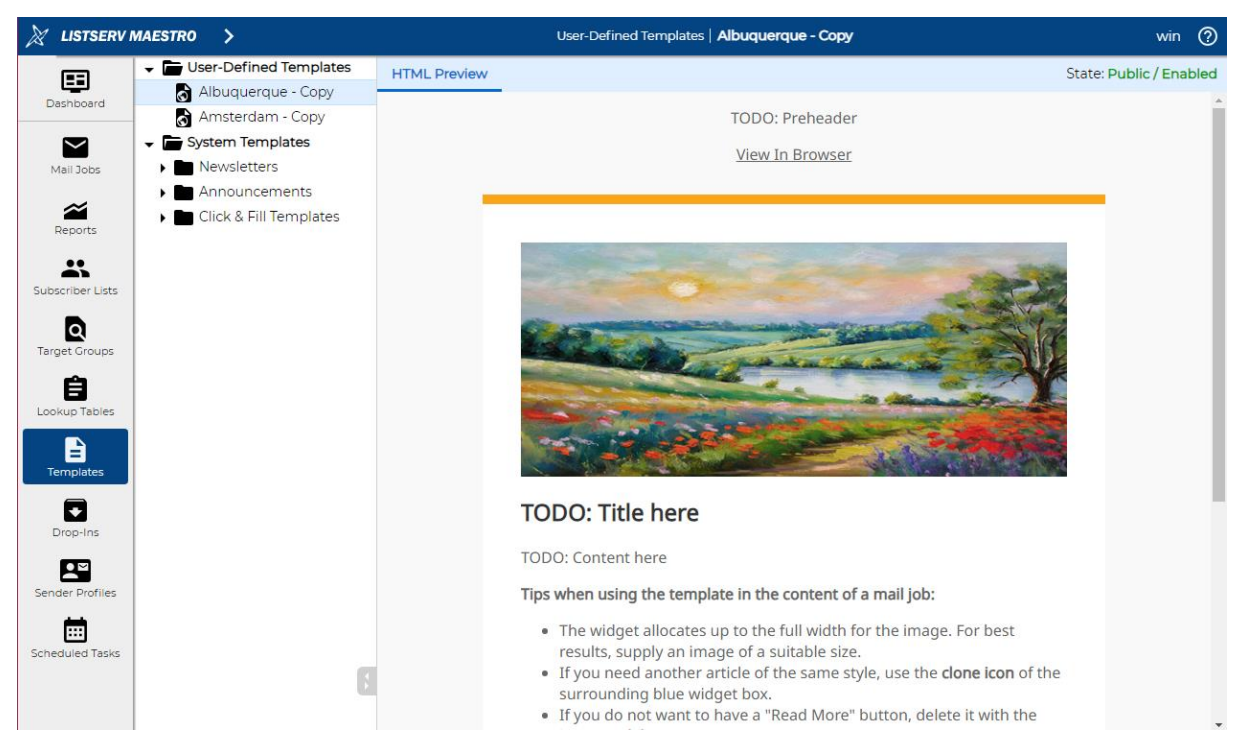

Here is a user (external to the first user group) accessing this template through the new "Shared Templates" tab when defining mail job content:

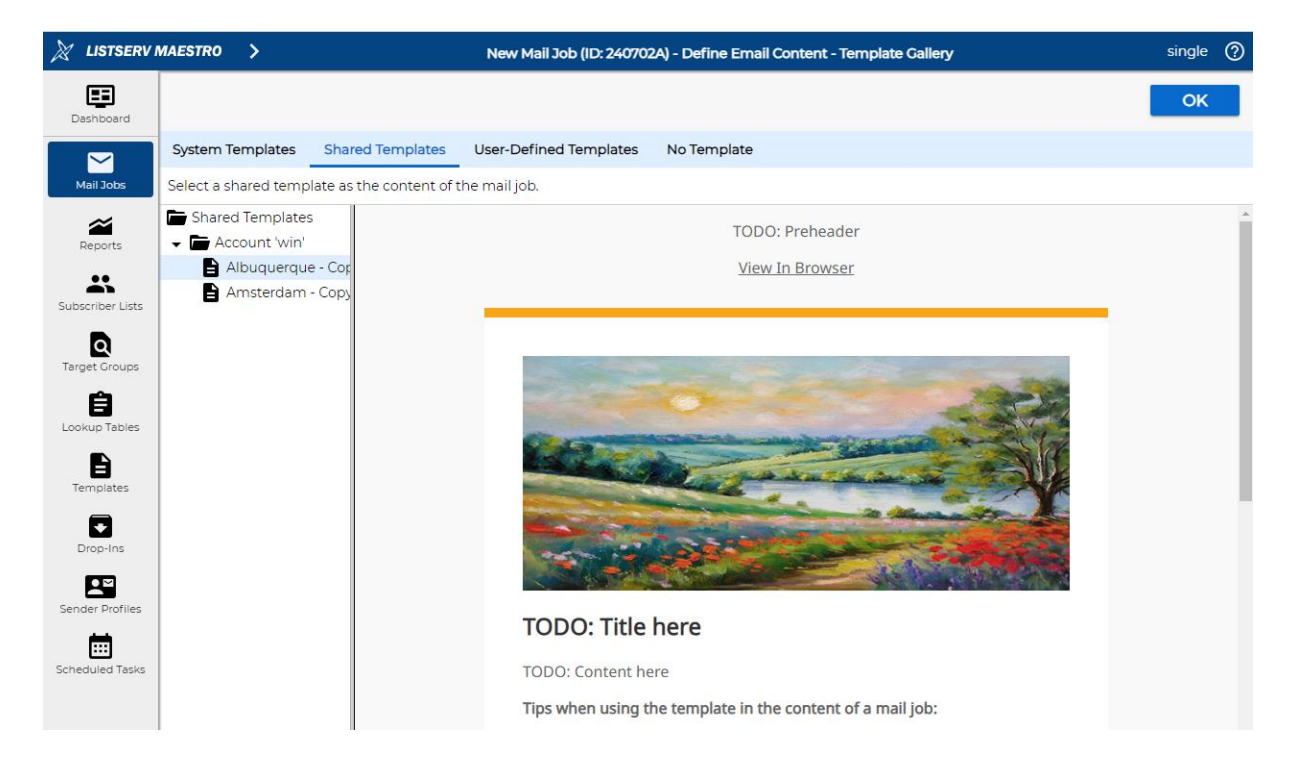

#### More Flexibility in Scheduling Repeated Delivery

In previous versions, auto-repeated delivery schedules only supported fixed intervals such as hours, days, weeks, and months. LISTSERV Maestro 12 adds to this the following options:

- Repeat delivery on certain selected weekdays.
- Repeat delivery on certain selected days of the month.
- Repeat delivery on certain selected weeks of the month.

| 11.0                                                                                                    | 12.0                                                                                                    |
|----------------------------------------------------------------------------------------------------|----------------------------------------------------------------------------------------------------|
| Ar Latterny MALESTRIO >> ← New Mail Job (Do 240300) - Delivery Settings single ①<br>50                                                                                                    | INTERENT WARKETING         New Med July (D. 2407024) - Ealt Contrary Schedule         Single TO           Image: Contrary Schedule         Apply         Apply                                                                                                    |
| Supply Delivery Information  Supply Delivery Information  Supply Delivery Information  Supply Delivery Information  Advanced Scheduling Options  Multiply  Advanced Scheduling Options  Multiply  Multiply  Delivery Supply Delivery  Delivery Supply Delivery  Delivery Supply Deliv | Delivery Schedule Definition            • Deliver the pla according to the schedule defined below:         • Deliver the pla according to the schedule defined below:         • Deliver the pla according to the schedule defined below:         • Deliver the according to the schedule defined below:         • Deliver the according to the schedule d                                                           |
|                                                                                                    | No scheduled alliney, send only when triggered as scheduled like:     No scheduled alliney, send only when triggered as scheduled like:     No scheduled alliney, send only when triggered as scheduled like:     No scheduled alliney, send only when triggered as scheduled like:     No scheduled alliney, send only when triggered as scheduled like:     No scheduled alliney, send only when triggered as scheduled alliney schedule     No scheduled alliney, send only when triggered as scheduled alliney schedule alliney schedule schedule all frequency schedule alliney schedule all frequency schedule all frequency sche |
|                                                                                                    | Set of the the following generic           Derive           Derive           Set of the the following generic           Derive           Set of the the following generic           Derive           Set of the following           Derive           Set of the following generic           Set of the following generic      <                                                                                                    |

#### New Layout of Job Details Pane

In LISTSERV Maestro 12, the previous "Overview Report" tab has been removed and the main tracking metrics have been integrated with the "Summary" tab. Also, the previous "Clicks Report" tab has been augmented with additional information and is now called "Tracking Statistics":

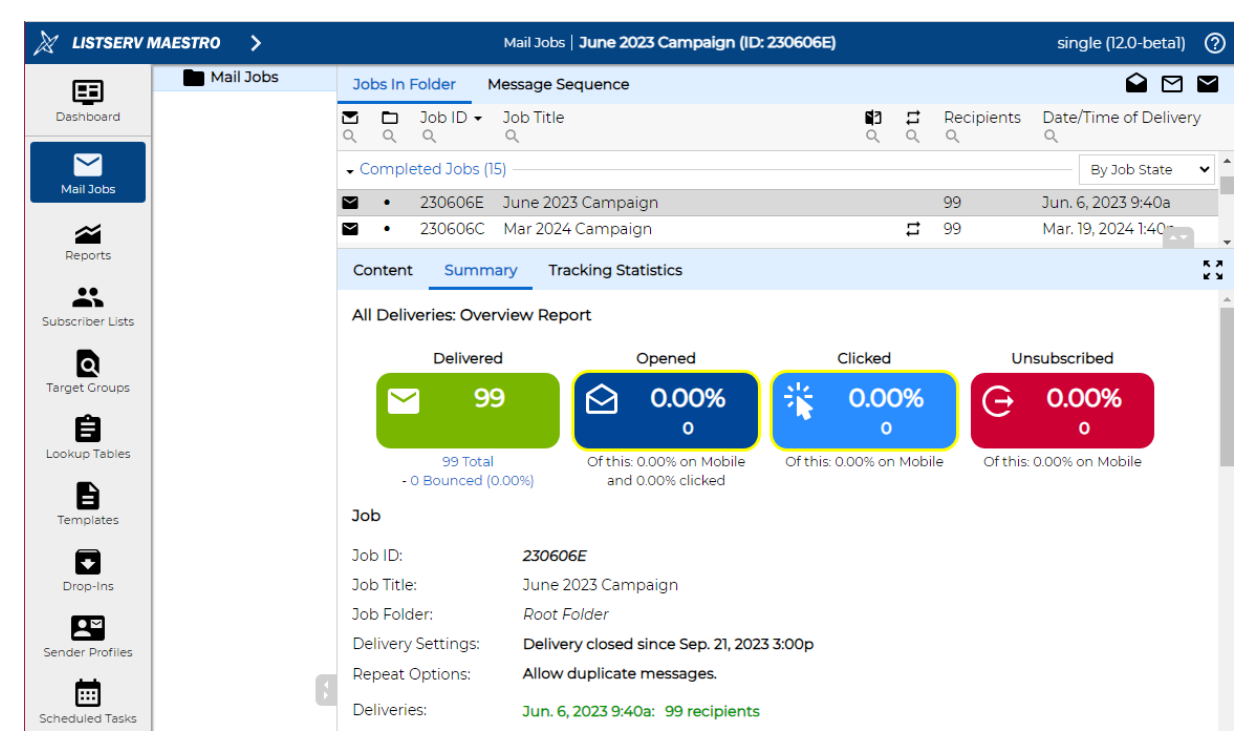

#### Additional Delivery of Already Delivered Mail Jobs

In previous versions, a repeated delivery had to be planned in advance when creating the mail job. LISTSERV Maestro 12 adds the ability to resend mail jobs that have been already delivered to a new set of recipients, either uploaded or once again retrieved from the recipients source, taking care of optionally suppressing duplicate messages.

For the job shown in the screenshot above, a new delivery is initiated:

| Jobs In Folder Message Sequence |   |                           |         |                 |             |                  | ê 🗹       | ~               |    |
|---------------------------------|---|---------------------------|---------|-----------------|-------------|------------------|-----------|-----------------|----|
| <b>∑</b><br>⊘                   |   | Job ID - Job Title<br>Q Q |         | <b>1</b> 3<br>Q | <b>11</b> م | Recipients<br>ଦ୍ | Date<br>୦ | /Time of Delive | ry |
| • 0                             |   | Rename Job                |         |                 |             |                  |           | By Job State    | ~  |
| $\mathbf{r}$                    |   | Job Droperties            |         |                 |             | 99               | Jun.      | 6, 2023 9:40a   |    |
| $\simeq$                        |   |                           |         |                 | 5           | 99               | Mar.      | 19, 2024 1:40   |    |
| Co                              |   | Job Journal               |         |                 |             |                  | _         |                 | ĸ  |
| AI                              | 0 | Job Delivery              | $\odot$ | Re-             | Open        | Closed Delive    | ery       |                 |    |

#### And the job is delivered a second time:

| 🕅 LISTSERV MAESTRO 🗲 | Mail Jobs   June 2023 Campaign (ID: 230606E)                                                                                               |                | single (12.0-beta1) 🕐               |
|----------------------|----------------------------------------------------------------------------------------------------|----------------|-------------------------------------|
| EE Mail Jobs         | Jobs In Folder Message Sequence                                                                                                    |                |                                     |
| Dashboard            | 🔁 🗖 Job ID 🗸 Job Title<br>२ २ २ २                                                                                                    | Rev<br>C C C   | cipients Date/Time of Delivery<br>୍ |
|                      | ← Completed Jobs (15)                                                                                                    |                | By Job State 🗸 🕯                    |
| Mail Jobs            | <ul> <li>230606E June 2023 Campaign</li> </ul>                                                                                             | 198            | 8 Nov. 20, 2024 9:37a               |
| 2                    | <ul> <li>230606C Mar 2024 Campaign</li> <li>270727B Dup is Langard in KCampaign</li> </ul>                                                 | <b>≓</b> 99    | Mar. 19, 2024 1:40p                 |
| Reports              | Content Summary Tracking Statistics                                                                                                    |                | кл<br>К У                           |
| Subscriber Lists     | All Deliveries: Overview Report                                                                                                    |                | Â                                   |
| Q                    | Delivered Opened C                                                                                                    | licked         | Unsubscribed                        |
| Target Groups        | ► 198                                                                                                    | 0.00%<br>o     | ⊖ 0.00%<br>°                        |
| Lookup Tables        | 198 Total         Of this: 0.00% on Mobile         Of this: 0.           - 0 Bounced (0.00%)         and 0.00% clicked         Of this: 0. | .00% on Mobile | Of this: 0.00% on Mobile            |
| Templates            | Job                                                                                                    |                |                                     |
|                      | Job ID: 230606E                                                                                                    |                |                                     |
| Drop-Ins             | Job Title: June 2023 Campaign                                                                                                    |                |                                     |
| 2                    | Job Folder: Root Folder                                                                                                    |                |                                     |
| Sender Profiles      | Delivery Settings: Delivery closed since Nov. 20, 2024 9:37a                                                                               |                |                                     |
| ini -                | Repeat Options: Allow duplicate messages.                                                                                                  |                |                                     |
| Scheduled Tasks      | Deliveries: Nov. 20, 2024 9:37a: 99 recipients (manually                                                                                   | triggered)     |                                     |
|                      | Jun. 6, 2023 9:40a: 99 recipients                                                                                                    |                | •                                   |

#### Statistics per Job Delivery

When a job has been delivered multiple times (either manually or repeated automatically), then tracking statistics are collected separately and can be reported on individually:

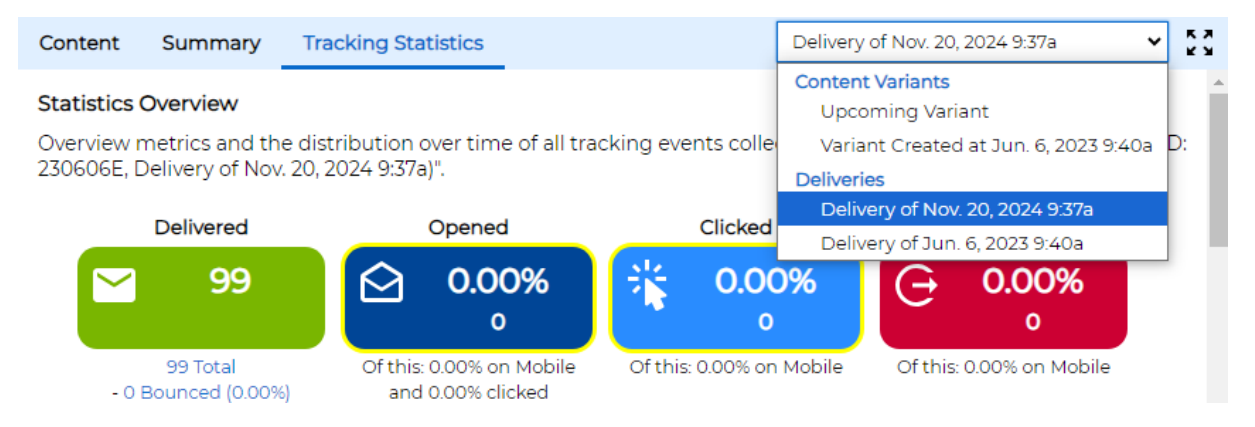

### Simplified A/B-Split Mail Job Definition

In previous versions, creating an A/B-Split job required going through a process that required difficult decisions already at the start and using a workflow screen that was very different from the workflow screen for Standard Mail Jobs. LISTSERV Maestro 12 has a much-simplified A/B-Split job definition process and workflow screen that is almost identical to the one that users are accustomed to when working with Standard Mail Jobs.

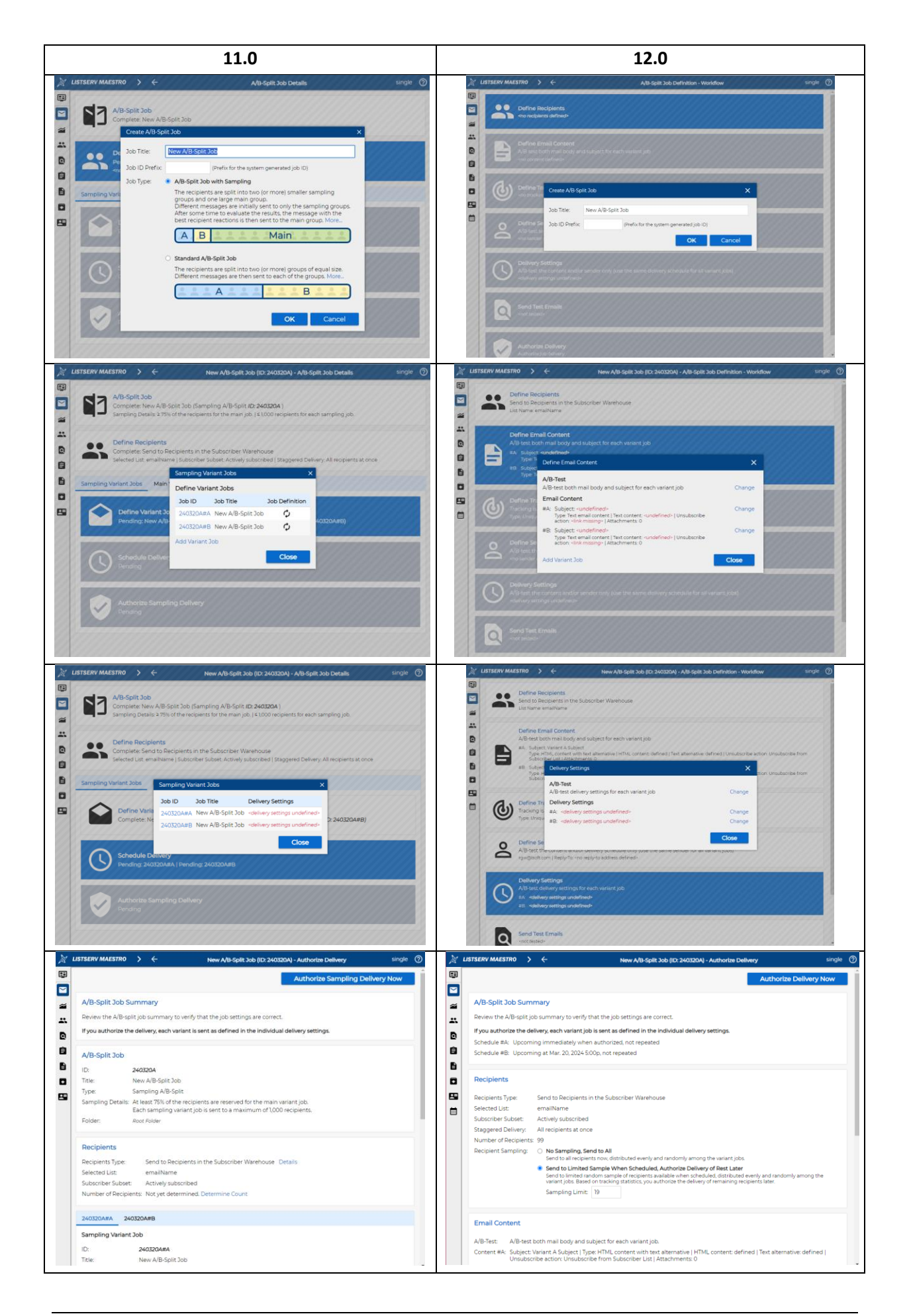

### Support for A/B-Split Drip Marketing Campaigns

In previous versions, using A/B-split technology for Drip Marketing (with an initially empty or small subscriber list that receives new subscriptions in the future) was impossible. LISTSERV Maestro 12 is capable of continued repeated sampling delivery, distributing job variants randomly with each new delivery. Over time, as more and more deliveries have been made, the user can learn from collected tracking statistics and can choose a winning variant job based on the insights, all within the same A/B-Split Job.

## Subscriber Data Import

#### Schedules for Reusable Subscriber Data Importers

In previous versions, to run a subscriber data importer on a scheduled basis, users had to employ external API triggering to signal running the importer at the correct time. LISTSERV Maestro 12 adds the option to schedule importers to run automatically, using the same additional repeat options that are available for Mail Jobs.

| $\geqslant$       | > < Selected List Group: the test dat                                                                                    | aset; Selected List: emailName - Import Subscribers single                                                                            |
|-------------------|----------------------------------------------------------------------------------------------------|----------------------------------------------------------------------------------------------------|
| •                 | Import Subscribers Now                                                                                                   | Create Reusable Importer                                                                                                    |
| $\mathbf{\Sigma}$ |                                                                                                    |                                                                                                    |
| ~                 | Alumni import from DB: Imports the cu<br>database                                                                        | rrent alumni as recorded in the NEW 🛛 🖍 💼 🕱 🐻                                                                                         |
| *                 | Status: Enabled Show Launch Securit                                                                                      | y Token                                                                                                    |
| 6                 | Schedule: Upcoming at Mar. 21, 2024 11                                                                                   | 2a, repeated after 1 day(s)                                                                                                    |
| Ê                 | Last Run: <b>Completed</b> ; added: 4, update<br>View History                                                            | d: 0, removed: 0; at Mar. 20, 2024 11:12a (duration: <1 minute)                                                                       |
| 8                 | Connect to SQL:MAIN/NEW(detritus.lsof<br>Add new subscribers found in the imported<br>new subscribers to the list group. | t.se:3306) and execute the query "select * from alumni":<br>data to the list. Leave all existing list subscribers unchanged. Also add |
|                   |                                                                                                    |                                                                                                    |
| 2                 |                                                                                                    |                                                                                                    |
|                   |                                                                                                    |                                                                                                    |

## **Reporting and Tracking**

#### Finer-Grained Delivery and Tracking Statistics

With the new ability to re-open already delivered mail jobs, LISTSERV Maestro 12 now also provides statistics in finer detail than previous versions. Earlier versions report all statistics of a mail job for the point in time where the first delivery of the job occurred. LISTSERV Maestro 12 changes this, the statists are now collected separately, as can be seen in the following screenshot showing two deliveries of the "June 2023 Campaign" mail job, one in June 2023 and one in November 2024:

80 60 40 20 Mar. 9 Jun. 1 Aug. Oct. Dec. Feb. 1 Apr. Jun. Aug. Oct. Nov. 20 1:54p 12:00a 2024 9:38a 2023 2024

| Delivery (16 Deliveries in Report)                                                            | Date/Time 🗸                   | Recipients | Delivered | Bounced |
|-----------------------------------------------------------------------------------------------|-------------------------------|------------|-----------|---------|
| <ul> <li>June 2023 Campaign</li> <li>ID 230606E (100.00% delivered, 0.00% bounced)</li> </ul> | Nov. 20, 2024<br>9:37a        | 99         | 99        | 0       |
| <ul> <li>Mar 2024 Campaign</li> <li>ID 230606C (100.00% delivered, 0.00% bounced)</li> </ul>  | <b>Mar. 19, 2024</b><br>1:39p | 99         | 99        | 0       |
| ☑ June 2023 Campaign<br>ID 230606E (100.00% delivered, 0.00%<br>bounced)                      | <b>Jun. 6, 2023</b><br>9:40a  | 99         | 99        | 0       |

Note that this finer detail is only available for deliveries that occurred after the upgrade to LISTSERV Maestro 12, repeated deliveries of the same job that have been performed with LISTSERV Maestro 11 or earlier are still recorded in a cumulative fashion for the original first job delivery date/time.

#### **Report Email Subscriptions**

LISTSERV Maestro 12 adds the ability for users to subscribe to saved versions of Tracking and Delivery Statistics Reports and add a schedule to this subscription, so that the corresponding report is refreshed and emailed to the user's contact address automatically at the times that are defined by the schedule, also with the same repeat options that are available for Mail Jobs:

| ×       | LISTSERV MAESTRO 🗦 🔶                                                            | Tracking Statistics   Any Recipients / Any Folder / This Ye / Per Week single 🧿                                                                                                    |
|---------|---------------------------------------------------------------------------------|----------------------------------------------------------------------------------------------------|
| •       | <ul> <li>Tracking Statistics</li> <li>Any Recipients / Any Formation</li> </ul> | Tracking Statistics 🛛 🏹 Report Subscription: Processed Mar. 20, 2024 11:14a, Repeated at 11:14:38 on the 20th every 1 month(s) 🔹 😫 🚺                                                                                                    |
| $\sim$  | Delivery Statistics                                                             | Report Settings: Any Recipients / Any Folder / Jan. 1, 2022 - Mar. 20, 2024 / Per Week                                                                                                    |
| ~       | User-Defined Reports                                                            | Opened Mobile Clicked Mobile Unsubscribed                                                                                                    |
| ÷       |                                                                                 |                                                                                                    |
| Q       |                                                                                 | of delivered of opened of delivered of clicked of delivered                                                                                                    |
| Ê       |                                                                                 | (Avg. Rate per Week) (Avg. Rate per Week) (Avg. Rate per Week) (Avg. Rate per Week) (Avg. Rate per Week)<br>Time Distribution                                                                                                    |
| Ð       |                                                                                 |                                                                                                    |
|         |                                                                                 | 4%                                                                                                    |
|         |                                                                                 | 3%                                                                                                    |
| <b></b> |                                                                                 | 2%                                                                                                    |
|         |                                                                                 | 196                                                                                                    |
|         | 8                                                                               | Jan. 1 Week 10 Week 19 Week 28 Week 37 Week 46 Week 3 Week 12 Week 20 Week 39 Week 48 Week 5 Mar. 20<br>12:00a Mar. 7 May 9 Jul. 11 Sep. 12 Nov. 14 Jan. 16 Mar. 20 May 22 Jul. 24 Sep. 25 Nov. 27 Jan. 29 11:14a<br>2022 2023 2024 2024 |

#### Time Distribution

## **Administration Improvements**

#### Simplified Switch Between HUB / LUI and LISTSERV Web Interface

The menu options to switch to any of the configured LISTSERV nodes' web interfaces previously were located far down at the bottom of the main menu, they have now been moved to a submenu together with the option to switch to HUB (when in LUI) or to LUI (when in HUB):

| ×           | LISTSERV MAESTRO 🗸                  |                                                              |
|-------------|-------------------------------------|--------------------------------------------------------------|
| EΞ          | Switch to >                         | LISTSERV Maestro HUB                                         |
| ₿           | Dashboard                           | LISTSERV Web Interface                                       |
| íí          | System Metrics Reports              |                                                              |
| ~           | Delivery Statistics                 | stance ID: itvlsk3k                                          |
|             | Mail Jobs                           | ersion: 12.0-beta2                                           |
| ~           | Reports                             | Apache Tomcat/9.0.98                                         |
| ••          | Subseriber Lists & Leekup Tables    | Windows 10 10.0 (amd64)                                      |
|             | Subscriber Lists & Lookup Tables    | 17.0.2                                                       |
| ٩           | Target Groups                       | MySQL 9.0                                                    |
|             | Templates                           | LUI, HUB and TRK on one server                               |
| ₹           | Drop-Ins                            |                                                              |
|             | Sender Profiles                     | Tan. 16, 2025 12:00p                                         |
|             | Scheduled Tasks                     |                                                              |
|             | Suppression Lists                   | LUI TRK HUB Database                                         |
|             | Suppression Lists                   | I GB 14,7 MB 18,5 MB 3,0 MB                                  |
| ⊜           | Database Connections                | OGB 145,0 GB 145,0 GB                                        |
| @           | Email Address Data Report           | eriod                                                        |
| ÷           | Print Page                          | Reports: 2 List Groups: 1                                    |
|             |                                     | Tradina Franta 77 Scharibar Lista 3                          |
| $\geqslant$ | LISTSERV MAESTRO 🗸                  | Accounts and Identit                                         |
| EΞ          | Switch to                           | 2V Maestro LUI<br>Accounts Identities Administrator Accounts |
| ee          | Accounts and Identities 🛛 💥 LISTSER | Web Interface                                                |
| $\geqslant$ | LISTSERV Nodes                      | Account Email Address Organization Name Identity             |
| 0           | Security Options                    |                                                              |
| R)          | HTTPS Certificates                  | Standalone Accounts                                          |
|             | SAMI Identity Providers             | single rgw@lsoft.com                                         |

Generally, each time the user switches between any two of the three components, Maestro keeps note of the location that the user was at in the switched-from component. This information is used to forward the user back to the same location when later returning to the previous component. This way, users can switch seamlessly from HUB to LUI or to LISTSERV and back without losing work focus. Thanks to the new simplified window management, all this happens in one and the same browser window in a fashion very similar to using the browser's back/forward buttons.

#### LISTSERV Nodes: Central Configuration of LISTSERV Connection Settings

In previous versions, the configuration of connection settings for LISTSERV was done on the LISTSERV Connection Settings screens (as usual, on default and on group level). Due to this, the various host names and other host-related configuration settings like account addresses and passwords were scattered across several screens, making management of these settings difficult and error-prone.

oup link

In LISTSERV Maestro 12, these settings are now configured for the newly introduced "LISTSERV Node" elements, collected automatically from the previously scattered settings during the initial startup conversion:

| $\geqslant$ | LISTSERV MAESTRO                                                    | LISTSERV Nodes                                                                       | rgw (12.0-beta3) | ? |
|-------------|---------------------------------------------------------------------|--------------------------------------------------------------------------------------|------------------|---|
|             | LISTSERV Nodes                                                      |                                                                                      |                  |   |
|             | L-Soft Development Discworld<br>discworld.lsoft.com; maestroclient( | (discworld.lsoft.com)<br>@discworld.lsoft.com; maestropostmaster@discworld.lsoft.com | Edit   Delete    |   |
|             | EASE Garonne (garonne.ease.ls<br>garonne.ease.lsoft.com; rgw@lsoft. | o <b>ft.com)</b><br>com                                                              | Edit   Delete    |   |
|             | New LISTSERV Node                                                   |                                                                                      |                  |   |

Each such LISTSERV Node now also has the "Web Interface Link" setting that was previously also located on a separate configuration screen and has now been integrated with the LISTSERV Node:

|                                                                                                    | Edit LISTSERV Node                                                                                                    | rgw (12.0-beta3)                                             |
|----------------------------------------------------------------------------------------------------|----------------------------------------------------------------------------------------------------|--------------------------------------------------------------|
|                                                                                                    |                                                                                                    | Save                                                         |
| Edit LISTSERV No                                                                                                    | ode                                                                                                    |                                                              |
| Host Name:                                                                                                    | discworld.lsoft.com                                                                                                    |                                                              |
| External Host Name:                                                                                                    | <default: discworld.lsoft.com=""></default:>                                                                                                    |                                                              |
| TCPGUI Port:                                                                                                    | <default: 2306=""></default:>                                                                                                    |                                                              |
| Display Name:                                                                                                    | L-Soft Development Discworld                                                                                                    |                                                              |
| Web Interface Link:                                                                                                    | <default: interface="" link="" no="" web=""></default:>                                                                                                    |                                                              |
| Distribute Client Acc<br>The distribute client<br>here and can be over                                                                                                    | ount<br>account is used for email delivery and bounce reporting and must have DISTRIBUTE right. This<br>rridden for users and groups if needed.                                              | account is optional                                          |
| Distribute Client Acc<br>The distribute client<br>here and can be over<br>Email Address:                                                                                                    | ount<br>account is used for email delivery and bounce reporting and must have DISTRIBUTE right. This<br>rridden for users and groups if needed.<br>maestroclient@discworld.lsoft.com         | account is optional                                          |
| Distribute Client Acc<br>The distribute client<br>here and can be over<br>Email Address:<br>Password:                                                                                                    | ount<br>account is used for email delivery and bounce reporting and must have DISTRIBUTE right. This<br>rridden for users and groups if needed.<br>maestroclient@discworld.lsoft.com         | account is optional                                          |
| Distribute Client Acco<br>The distribute client<br>here and can be over<br>Email Address:<br>Password:<br>Postmaster Account                                                                                                    | wunt<br>account is used for email delivery and bounce reporting and must have DISTRIBUTE right. This<br>rridden for users and groups if needed.<br>maestroclient@discworld.lsoft.com         | account is optional                                          |
| Distribute Client Acco<br>The distribute client i<br>here and can be over<br>Email Address:<br>Password:<br>Postmaster Account<br>The postmaster acco<br>have defined a web i                                                                        | count         account is used for email delivery and bounce reporting and must have DISTRIBUTE right. This         maestroclient@discworld.lsoft.com                                         | s account is optional                                        |
| Distribute Client Acco<br>The distribute client<br>here and can be over<br>Email Address:<br>Password:<br>Postmaster Account<br>The postmaster acco<br>have defined a web i<br>Email Address:                                                        | count         account is used for email delivery and bounce reporting and must have DISTRIBUTE right. This ridden for users and groups if needed.         maestroclient@discworld.lsoft.com  | s account is optional                                        |
| Distribute Client Acco<br>The distribute client i<br>here and can be over<br>Email Address:<br>Password:<br>Postmaster Account<br>The postmaster acco<br>have defined a web i<br>Email Address:<br>Password:                                         | wount         account is used for email delivery and bounce reporting and must have DISTRIBUTE right. This         maestroclient@discworld.lsoft.com                                         | s account is optional<br>s mandatory if you<br>ps if needed. |
| Distribute Client Acco<br>The distribute client i<br>here and can be over<br>Email Address:<br>Password:<br>Postmaster Account<br>The postmaster acco<br>have defined a web i<br>Email Address:<br>Password:<br>LISTSERV Worker Po                   | wount         account is used for email delivery and bounce reporting and must have DISTRIBUTE right. This rridden for users and groups if needed.         maestroclient@discworld.lsoft.com | s account is optional                                        |
| Distribute Client Acco<br>The distribute client i<br>here and can be over<br>Email Address:<br>Password:<br>Postmaster Account<br>The postmaster acco<br>have defined a web i<br>Email Address:<br>Password:<br>LISTSERV Worker Po<br>Standard Pool: | wount         account is used for email delivery and bounce reporting and must have DISTRIBUTE right. This rridden for users and groups if needed.         maestroclient@discworld.lsoft.com | s account is optional                                        |

Default and group-specific LISTSERV Connection settings are now configured based on a selection of such a pre-configured LISTSERV Node:

| × | LISTSERV MAESTRO    | >                    | LISTSERV Connection rgw (12.0-beta3)           | ? |
|---|---------------------|----------------------|------------------------------------------------|---|
|   |                     |                      | Save                                           | Â |
|   | LISTSERV Connect    | tion                 |                                                |   |
|   | LISTSERV Node:      | L-Soft Development I | Discworld                                      |   |
|   | Distribute Account: | Account from LISTSE  | RV Node: maestroclient@discworld.lsoft.com     |   |
|   | Postmaster Account: | Account from LISTSE  | RV Node: maestropostmaster@discworld.lsoft.com |   |

The new drop-down menus allow the admin to explicitly decide whether the node's preconfigured distribute and/or postmaster accounts shall be used (with the address and password configured outside of the scope settings, on the LISTSERV Node itself), or if a customized, overridden address/password shall be used instead. And if the user decides so, then various new input validations happen. The first validation is that the inputs are now mandatory if the "Use the following..." choice was made:

| ISISERV MAESIRU                                         | >                                                          | LISTSERV Connection                                                                                                    | rgw (12.0-beta3) |
|---------------------------------------------------------|------------------------------------------------------------|----------------------------------------------------------------------------------------------------|------------------|
|                                                         |                                                            |                                                                                                    | Save             |
| The settings for the I                                  | LISTSERV cor                                               | nection could not be accepted because of the following problems:                                                                                                    |                  |
| • The distribute                                        | ddress is em                                               | pty. Please specify a valid Internet email address.                                                                                                    |                  |
| <ul> <li>The password f</li> </ul>                      | or the distrib                                             | Ite address is empty. Please specify the password.                                                                                                    |                  |
|                                                         |                                                            |                                                                                                    |                  |
|                                                         |                                                            |                                                                                                    |                  |
| LISTSERV Conne                                          | ction                                                      |                                                                                                    |                  |
| LISTSERV Conne                                          | <b>ction</b><br>L-Soft Dev                                 | relopment Discworld                                                                                                    | ~                |
| LISTSERV Conne<br>LISTSERV Node:<br>Distribute Account: | Ction<br>L-Soft Dev<br>Use the fo                          | elopment Discworld<br>Ilowing account for Email Delivery (must have DISTRIBUTE right):                                                                                                    | ~                |
| LISTSERV Conne<br>LISTSERV Node:<br>Distribute Account: | L-Soft Dev<br>Use the for<br>Address:                      | elopment Discworld<br>Ilowing account for Email Delivery (must have DISTRIBUTE right):<br><enter address="" distribute="" here=""></enter>                                                       | •<br>•<br>*      |
| LISTSERV Conne<br>LISTSERV Node:<br>Distribute Account: | Ction<br>L-Soft Dev<br>Use the fo<br>Address:<br>Password: | elopment Discworld<br>Ilowing account for Email Delivery (must have DISTRIBUTE right):<br><enter address="" distribute="" here=""><br/><enter distribute="" here="" password=""></enter></enter> | ×<br>×<br>*      |

Additionally, the address and password are now validated via a **live connection to LISTSERV** and are only accepted if their passwords are valid and if the accounts have the necessary site-level privileges at LISTSERV:

| × | LISTSERV MAESTRO                        | >                             | LISTSERV Connection rgw                                                                                                    | 12.0-beta | 13) 🧿 |
|---|-----------------------------------------|-------------------------------|----------------------------------------------------------------------------------------------------|-----------|-------|
|   |                                         |                               |                                                                                                    | ave       | I j   |
|   | The settings for the Li                 | ISTSERV con                   | nection could not be accepted because of the following problems:                                                                 |           |       |
|   | The supplied pasi<br>inherit the distri | ssword for th<br>bute account | e distribute account is incorrect. Please supply the correct password, a different email address, o<br>t from the LISTSERV node. | or        |       |
|   | LISTSERV Connec                         | tion                          |                                                                                                    |           |       |
|   | LISTSERV Node:                          | L-Soft Dev                    | velopment Discworld                                                                                                    | ~         |       |
|   | Distribute Account:                     | Use the fo                    | llowing account for Email Delivery (must have DISTRIBUTE right):                                                                 | ~         |       |
|   |                                         | Address:                      | rgw@lsoft.com                                                                                                    |           |       |
|   |                                         | Password:                     |                                                                                                    | *         |       |
|   | Postmaster Account:                     | Account f                     | rom LISTSERV Node: maestropostmaster@discworld.lsoft.com                                                                         | ~         |       |
|   |                                         |                               |                                                                                                    |           |       |

With these new validations, it is no longer possible to first supply an email address / password combination in Maestro and postpone the configuration of this account in LISTSERV to a later moment. You must first configure the accounts in LISTSERV and then supply the values in Maestro.